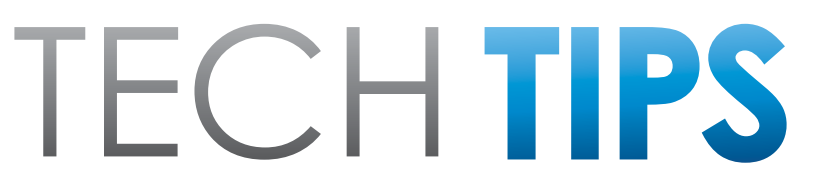

#### Subaru Service and Technical Support Line Newsletter

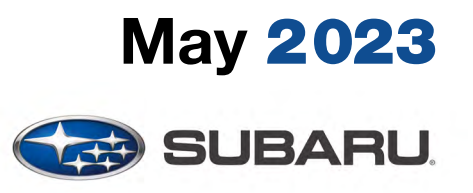

© 2023 Subaru of America, Inc. All rights reserved.

#### Articles Contained in this Issue

lick on a title below to jump to the article

Now Discontinued......4

- (07) DTC's, Crank No Start, Key "chip" falls out, BIU......7-8
- (11) A/F or 02 sensor contamination......8-9(15) Fuel consumption widget "missing" on
- Denso CP 1.0/1.5 equipped vehicles .... 10-11
- (16) DTC P1867 and P0867.....11-12

#### SUBARU TECHLINE HOLIDAYS & HOURS OF OPERATION

| Mon Thurs. | 8:30AM - 7:30PM EST  |
|------------|----------------------|
| Friday     | 10:30AM - 5:00PM EST |
| Saturday   | 9:00AM - 3:00PM EST  |
|            |                      |

### **QMR of the Month**

We are pleased to announce this month's TechShare QMR of the Month Winner:

#### Kristopher Orrok from Evergreen Subaru in Auburn, ME

Kristopher created a high quality QMR using TechShare reporting on customer's concern of being unable to register a user to vehicle profile.

Kristopher's report included detailed diagnostic steps, high-quality photos, and a video.

Please refer to the following link to review the TechShare QMR in detail:

#### <u>TS-230727</u>

In appreciation for going the extra mile and sharing his experience with us, Kristopher will be receiving the following from his District Service Quality Manager:

#### \$500.00 Snap-On gift card

#### Continued on the next page

CAUTION: VEHICLE SERVICING PERFORMED BY UNTRAINED PERSONS COULD RESULT IN SERIOUS INJURY TO THOSE PERSONS OR TO OTHERS.

The Subaru TechTIPS newsletter is intended for use by professional Technicians ONLY. Articles are written to inform those Technicians of conditions that may occur in some vehicles, or to provide information that could assist in the proper servicing of the vehicle. Properly trained Technicians have the equipment, tools, safety instructions, and know-how to do the job correctly and safely. If a condition is described, D0 NOT assume that your vehicle has or will have that condition. Impreza, Legacy, Justy, Loyale, Outback, Forester, Subaru SVX, WRX, WRX STI, Baja, Tribeca, BRZ, XV Crosstrek, Ascent, Crosstrek Hybrid, Solterra and "Quality Driven" are Registered Trademarks. SUBARU OF AMERICA, INC. IS ISO 14001 COMPLIANT

ISO 14001 is the international standard for excellence in Environmental Management Systems. Please recycle or dispose of automotive products in a manner that is friendly to our environment and in accordance with all local, state and federal laws and regulations.

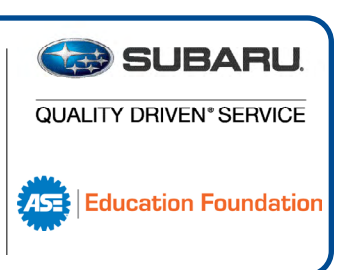

## **01** QMR of the Month (CONTINUED)

The other Regional winners selected from QMRs submitted during March 2023 were:

- Benjamin Gotcher from Subaru of Clear Lake
- Brian Lowe from Tindol Subaru
- Charlie Pham from Diablo Subaru of Walnut Creek
- Gregory Beach from Ramsey Subaru

Any Subaru Technician can participate in the TechShare QMR of the Month program. See the November 2022 issues of TechTIPS for full details. You just might see your name and photo in a future issue of TechTIPS!

#### **01** QMR of the Month Award Presentations

As part of our "enhanced" QMR of the Month recognition program, we will include a photo (whenever available) of the recipient's award presentation in TIPS. The winner selected from QMR of the Month submissions received during March 2023 was Kris Orrok, Senior Master Technician at Evergreen Subaru, Auburn, ME.

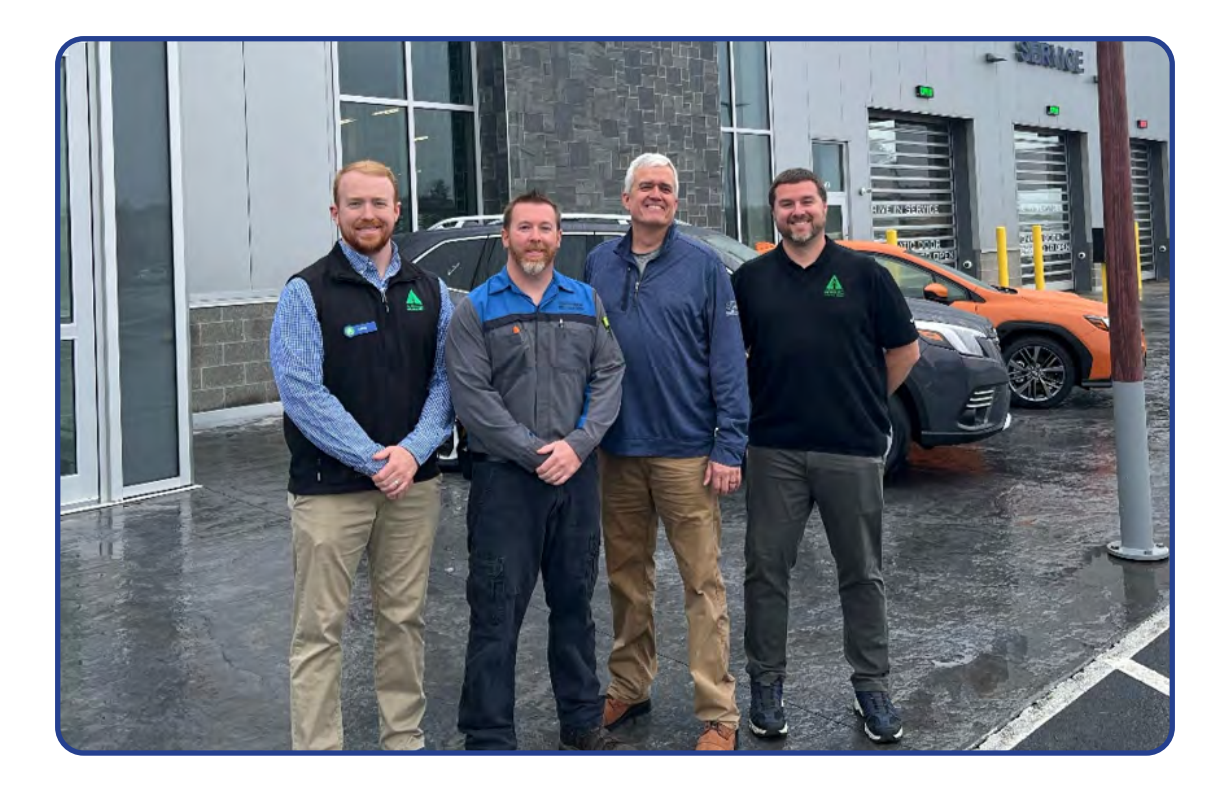

Kris is shown above (left/center) after being presented with his \$500.00 Snap-On Gift Card. To his right is Evergreen Subaru's General Manager Chris Dunn. To his left are Subaru of America's District Service and Quality Manager David Dennis and Evergreen Subaru's Service Manager Kevin Crowell. Congratulations and **THANK YOU** to our March 2023 QMR of the Month Award recipient!

Continued on the next page

# **TECH TIPS GREATEST TIPS**

This series features TechTIPS articles frequently referred to by Techline. This month's feature is from March 2022.

## **01** Lost Keys? Contact the Subaru Techline. Updated Immobilizer Chart

If you receive a vehicle from the customer where all their originally registered keys have been lost, contact the Subaru Techline for the necessary steps to program new keys. Depending on the immobilizer type, you will be unable to just program one key without an original key. All immobilizer types (except for A type) require an original key to make any changes to the immobilizer system. Without an original key, a new one cannot be added. Unsure of which immobilizer type you have? Refer to the reference chart below. Once you have confirmed the vehicles immobilizer type perform the following:

- Verify the vehicle is onsite.
- Open a Repair Order with all necessary information.
  - VIN, RO number, RO date, Mileage (if it can be obtained), etc.
- Verify key type (push button, turn-key)
- Contact the Subaru Techline.

When calling the Subaru Techline, please ensure all necessary information is available at the time of the call.

SOA will no longer clear immobilizer modules for POLK branded title vehicles (except for lemon law buy-back.) All other POLK branding will require immobilizer component replacement. Refer to the Title Alert when checking the Vehicle Inquiry on Subarunet. Please refer to the Service Manual/Registration Manual for Immobilizer for repair of these vehicles.

Anytime a retailer has a vehicle with lost keys a **NEW** Techline case must be opened for **EACH** vehicle. The retailer will not be allowed to reuse the document sent for other vehicles.

When Techline has components to clear, it is vital a completed form is sent. Without this information the entire process will be delayed. Specific components have different procedures for clearing and without this information the components may not be cleared at all or additional down time may occur to determine their origin.

|                     | US model                                         | 2005MY      | 2006MY 2007MY | 2008MY 20 | 109MY 2010MY | 2011MY | 2012MY | 2013MY | 2014MY | 2015MY | 2016MY | 2017MY | 2018MY | 2019MY | 2020MY 2021 | 1Y 2022MY | 2023MY | 2024MY |
|---------------------|--------------------------------------------------|-------------|---------------|-----------|--------------|--------|--------|--------|--------|--------|--------|--------|--------|--------|-------------|-----------|--------|--------|
| Legacy              | Key Access type                                  | A type      |               |           |              |        |        |        |        | B type |        |        |        |        | G Туре      |           |        |        |
| OBK                 | keyless Access with push-<br>button start system |             |               |           |              |        |        |        | D type |        |        |        |        | Н Туре | Н Туре      |           |        |        |
| Tribeca             | Key Access type                                  |             |               |           | A typ        | e      |        |        |        |        |        |        |        |        |             |           |        |        |
|                     | Key Access type                                  |             |               |           | A type       |        |        |        |        |        |        | Bt     | type   |        |             |           |        | G      |
| IWIPREZA            | keyless Access with push-<br>button start system |             |               |           |              |        |        |        |        |        |        |        |        | D type |             |           |        | н      |
| One setuply         | Key Access type                                  |             |               |           |              |        |        |        |        |        |        |        | B type |        |             |           |        | G      |
| Crosstrek           | keyless Access with push-<br>button start system |             |               |           |              |        |        |        |        |        |        |        |        | D type |             |           |        | н      |
| Crosstrek<br>Hybrid | keyless Access with push-<br>button start system |             |               |           |              |        |        |        |        | D type |        |        |        |        | F ty        | pe        |        |        |
|                     | Key Access type                                  |             |               |           |              | A type | •      |        |        |        |        |        | B type |        |             |           | G Type |        |
| WRA/STI             | keyless Access with push-<br>button start system |             |               |           |              |        |        |        |        | D type |        |        |        |        | Н Туре      |           |        |        |
| Forestor            | Key Access type                                  |             |               |           |              | A type | •      |        |        |        |        |        |        | B type |             |           |        |        |
| Forester            | keyless Access with push-<br>button start system |             |               |           |              |        |        | D type |        |        |        | Н Туре |        |        |             |           |        |        |
| PD7                 | Key Access type                                  | X type G Ty |               |           |              |        |        | G Type |        |        |        |        |        |        |             |           |        |        |
| DKZ                 | keyless Access with push-<br>button start system | Y type      |               |           |              |        |        |        | Н Туре |        |        |        |        |        |             |           |        |        |
| ASCENT              | Key Access type                                  |             |               |           |              |        |        |        |        |        |        |        |        |        | B type      |           | G T    | уре    |
| ASCENT              | keyless Access with push-<br>button start system |             |               |           |              |        |        |        |        |        |        |        |        |        | D type      |           | нт     | уре    |

## **01** SXM Traffic and Weather Now Discontinued

SXM Traffic and Weather Now services have been discontinued by SXM. Due to low usage, this is no longer an available feature. Depending upon the head unit installed, and if the customer has ever previously accessed these services, this change will appear in slightly different ways which may result in questions to retailers. Please review the following examples carefully to better understand the different scenarios for how this change will appear to be able to recognize and address each should any customer questions arise.

On CP1.0 and CP1.5, the Traffic and Weather Now button will be grayed out. If the customer had not previously selected an area, they will then be able to do so. Once selected, the button will gray out.

#### Gen 4 Denso CP1.0 & CP1.5:

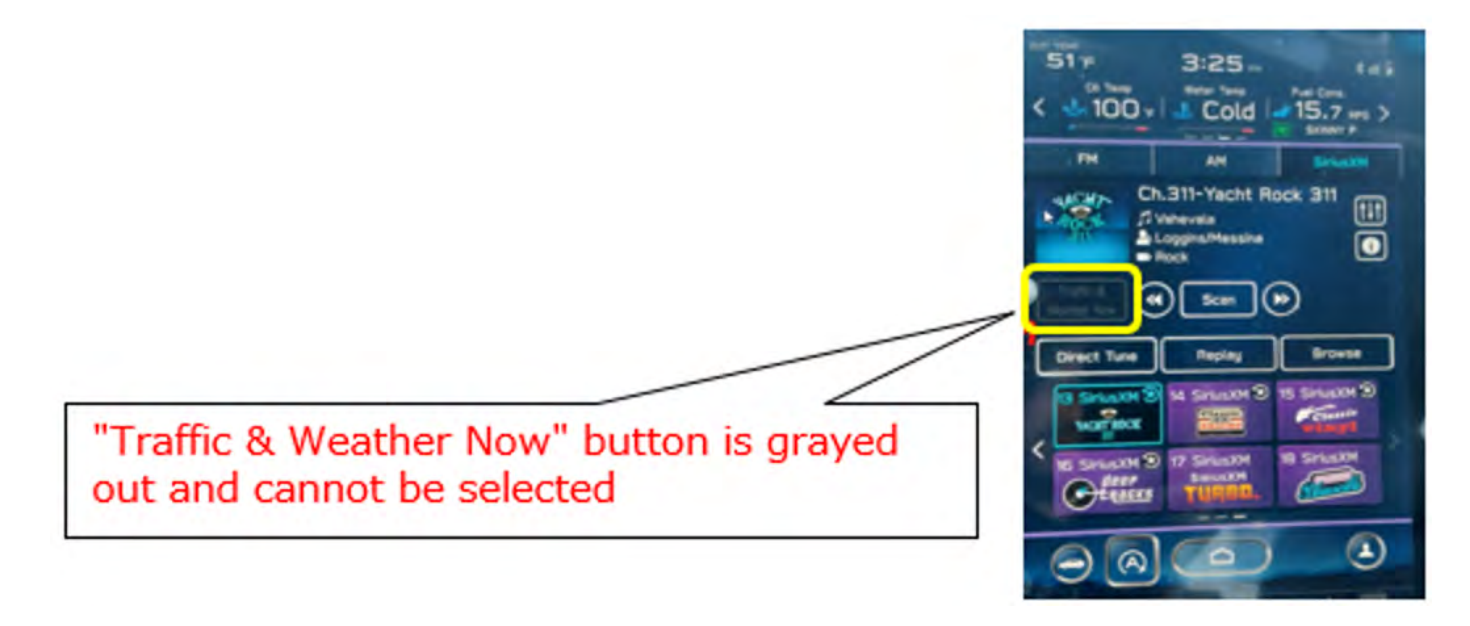

On a Harman Kardon 3.1 and 3.1a unit, for customers who previously used the feature, the button will then highlight and beep with no action. For users who have not selected a city, when pressing the button, they will be prompted to select a city and then the button will become inoperative.

#### Gen 3 Harman 3.1 & 3.1a:

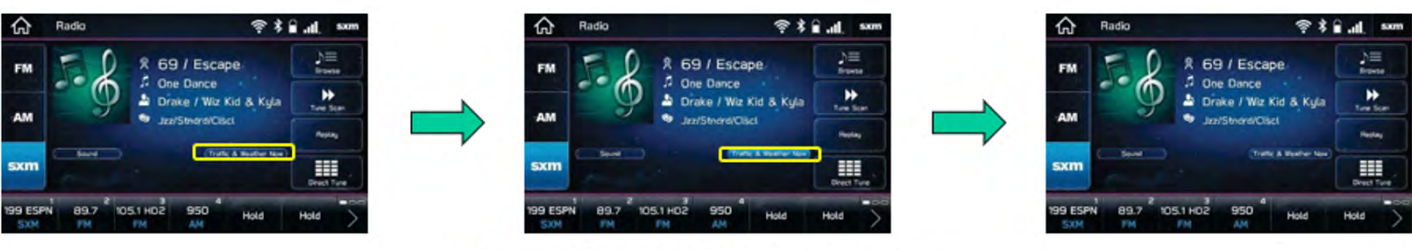

When "Traffic & Weather Now" is touched, the button is highlighted and beeps.

#### **01** Opening an Infotainment Case & Attaching Files To Open Techline Cases

TechShare is continuing to grow and incorporate new features and capabilities. Techline is now on TechShare. Understanding how to navigate these new tools will help save time and make working with Techline easier. Included below are images of the Techline portion for TechShare on **both** desktop and smartphone applications.

|    | TechShare           |   |          |                                                                                                    | ▲ 1                     | JON BRANDON +           |
|----|---------------------|---|----------|----------------------------------------------------------------------------------------------------|-------------------------|-------------------------|
| A  | Dashboard           |   | Techline | View All                                                                                                    | Open Techline Cases     | ate Infotainment Case + |
| 9  | QMRs                | • |          |                                                                                                    |                         |                         |
| L. | Techline            | • |          | Techline Support Pho                                                                                                    | ne                      |                         |
|    | Dashboard           |   |          | 1-866-782-2                                                                                                    | 782                     |                         |
|    | Open Techline Cases |   |          |                                                                                                    |                         |                         |
| Ģ  | Feedback            | • |          |                                                                                                    |                         |                         |
|    |                     |   |          | Information you may need                                                                                                    |                         |                         |
|    |                     |   |          | YOUR RETAILER NAME                                                                                                    | RETAILER CODE           |                         |
|    |                     |   |          | SUBARU                                                                                                    | #0202                   |                         |
|    |                     |   |          | <ul> <li>Create an Infotainment Case</li> <li>If you would like to request assistance from<br/>infotainment cancers please use this form</li> </ul> | 1 Techline regarding an |                         |

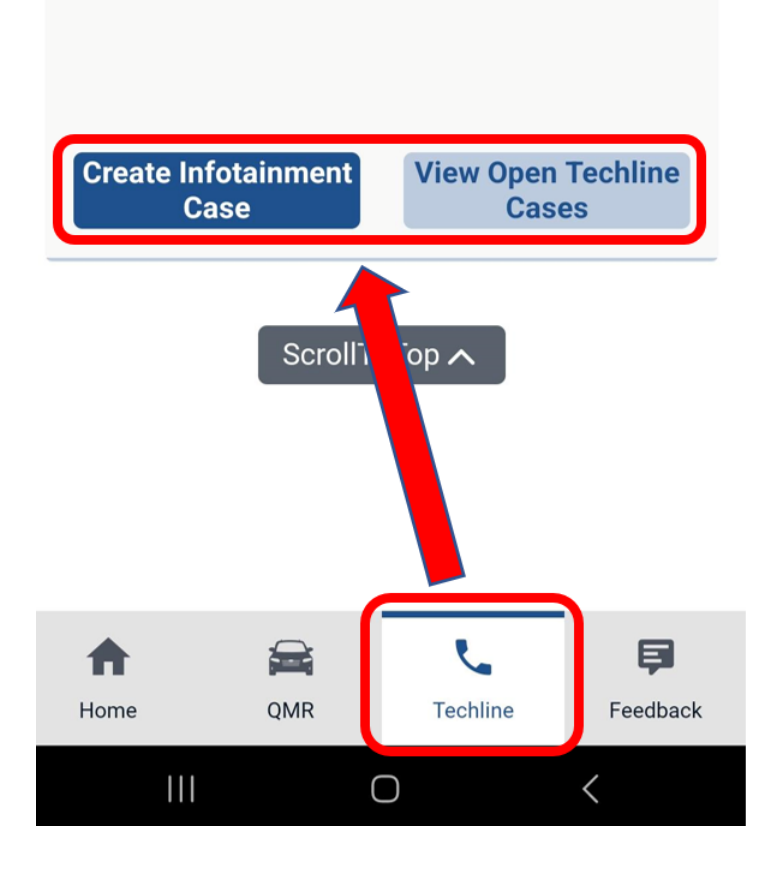

On the home screen of the desktop application (see above), select "Techline" on the left side of the screen. There will be two selections at the top right. "View All Open Techline Cases" and "Create Infotainment Case." With these features you will be able to add attachments and update cases as well as create cases for Infotainment concerns. To find these options on the smartphone application, select "Techline" at the bottom and the scroll to the bottom of the page (see image). Techline will be adding other options for Technician case creation in the future. If using the smartphone application, select "Techline" and scroll to the bottom to find the same 2 options (see image to the left). When using the phone app, all the same functions exist.

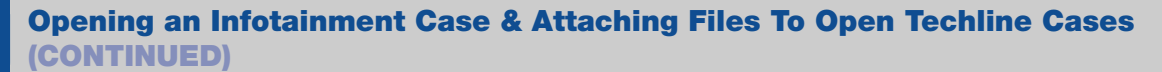

¢

## Application View

ø Techline

01

#### **Techline Retailer Cases**

| Re<br>Jo<br>Jshmo@ | taile<br>oe s<br>you | e <b>r Employee</b><br>hmo<br>irsubaru.com |   | Re<br># S | etaile<br>tailer<br>ubari |
|--------------------|----------------------|--------------------------------------------|---|-----------|---------------------------|
| Case               | Ŧ                    | Technician                                 | T | VIN       |                           |
| 230223-<br>0000    |                      | Julie                                      |   | K34       | 31                        |
| 230223-<br>0000    |                      | Julie                                      |   | K34       | 9                         |
| 221026-<br>3000    |                      | Julie                                      |   | K34       | 34                        |
| TL1-<br>69426      |                      | Christopher                                |   | JH4       | 3                         |
| TL1-<br>68252      |                      | Brian                                      |   | L32       | 49                        |
| TL1-               |                      | Techline Data                              |   | K37       | 9                         |

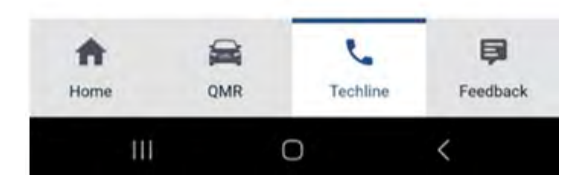

When selecting "<u>View All Open Techline Cases</u>," these screens will appear. Select the "upload" symbol next to the appropriate case to add an attachment on a case. There is no limit on file size for attachments. Adding an attachment will automatically update the case and alert Techline. There will be times it will be beneficial to use the phone app instead of the desktop version and vice versa. For instance, if a photo or video stored on a phone needs to be attached to a case, the phone app will be easier to use. When attaching a head unit data log/SSM data file, the desktop site may be easier to use.

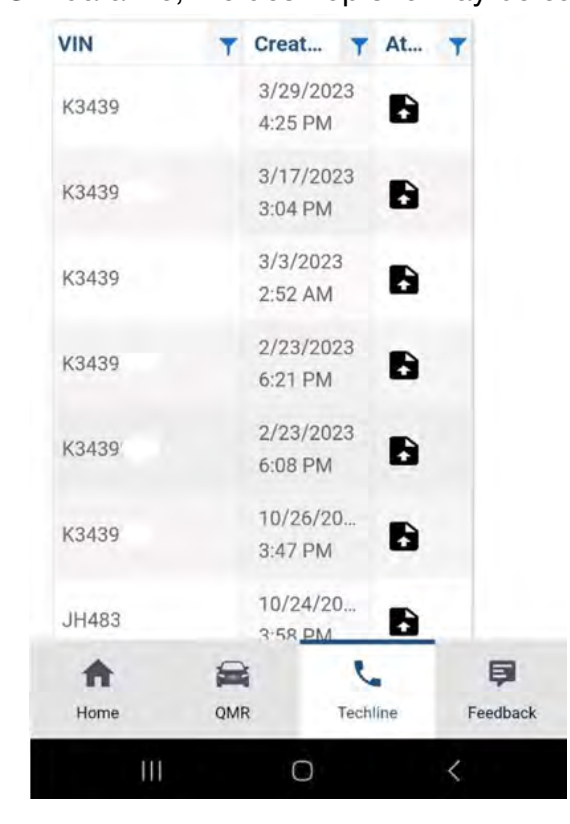

## Desktop View

| 0 | TechShare           |   |               |    |                                  |      |                      |   |          |                    |        | JON            | BRAND |
|---|---------------------|---|---------------|----|----------------------------------|------|----------------------|---|----------|--------------------|--------|----------------|-------|
| ŧ | Dashboard           |   | Open Cases    |    |                                  |      |                      |   |          | Creat              | te Inf | otainment (    | Case  |
| 8 | QMRs                | - |               |    |                                  | Teah | line Detailes Corner |   |          |                    |        |                |       |
| • | Techline            |   |               |    |                                  | Tech | line Retailer Cases  |   |          |                    |        |                |       |
|   | Dashboard           |   |               |    | Retailer Employee<br>Jon Brandon |      |                      |   |          | Retailer<br>Subaru |        |                |       |
|   | Open Techline Cases |   |               | 1  | #brand @gmail.com#               |      |                      |   |          |                    |        |                |       |
|   | Feedback            |   | Case Number   | TT | echnician                        | T    | VIN                  | T | Created  | I On ↓             | T      | Attach         | T     |
| - | Feedback            |   | TL1-94564969  |    | Jon Brandon                      |      |                      |   | 8/25/202 | 22 5:58 PM         | 1      | 6              |       |
|   |                     |   | TL1-936556643 |    | Jon Brandon                      |      | HH465E               |   | 8/2/2022 | 2 6:27 PM          |        | 6              |       |
|   |                     |   | TL1-695542510 |    | Jon Brandon                      |      | L3216.               |   | 5/20/202 | 21 12:48 P         | М      | 6              |       |
|   |                     |   | (a) 1 Page    | 1  | of 1 ()()                        |      |                      |   |          |                    |        | 1 - 3 of 3 ite | ms    |

#### Continued on the next page

#### May 2023 TechTIPS

## **O1** Opening an Infotainment Case & Attaching Files To Open Techline Cases (CONTINUED)

When selecting "Create Infotainment Case," the VIN entry screen will appear. <u>TSB 15-304-22</u> includes information and directions for creating an Infotainment case. Input the VIN for the appropriate vehicle. Once the VIN has been entered, the screen will populate with other fields that will need to be filled out. Please include as much specific information as possible. Providing specific and detailed information in the original submission will lead to a quicker resolution. Please fill out all the fields as this information may be necessary in diagnosing the issue. As soon as the information is submitted, an email will be sent to the Technician with a Techline case number. If immediate assistance is required, a Technician can call in once the email with a case number has been received. After submission, Techline will respond in a timely manner once the submission has been reviewed.

**IMPORTANT NOTE:** This is the only way that an Infotainment case should be opened. Calling in to open an Infotainment case should only be done when access to TechShare is not possible.

| <b>⊘</b> TechShare <sup>®</sup>                                                                                                 |                                                                                                    | JON BRANDON - |
|----------------------------------------------------------------------------------------------------|----------------------------------------------------------------------------------------------------|---------------|
| <ul> <li>Dashboard</li> <li>QMRs</li> <li>Techline</li> <li>Dashboard</li> <li>Open Techline Cases</li> <li>Feedback</li> </ul> | <ul> <li>Forms and Downloads - Customer questionnaires, FSBS, reclinical support<br/>guides, and more         <ul> <li>General Troubleshooting Flowchart</li> <li>No audio Troubleshooting Flowchart</li> <li>Tech TIPs Article Locator Index - Check for Tech TIPs related to infotainment<br/>concerns</li> </ul> </li> <li>DISCLAIMER: Additional information may be requested. Any additional<br/>information you have is appreciated, please include it when opening a<br/>case.</li> <li>Questions about the Techshare app? Click this link to go to Star-U and<br/>search for "TechShare".</li> <li>Training is now available through Star-U for this process. In Star-U click on<br/>Resource Library (menu in top left corner). Search for 'TechShare'. Link to<br/>Star-U can be found here.</li> </ul> |               |
|                                                                                                    | Close<br>Infotainment Retailer Employee Retailer<br>Jon Brandon Subaru<br>#brand @gmail.com# VIN                                                                                                    |               |

**07** DTC's, Crank No Start, Key "chip" falls out, BIU

Techline is receiving calls about B1572 and other DTC's, BIU replacements and a no start condition. This issue only affects "turnkey" vehicles. If a vehicle is towed in as a no start, the customer may describe the condtion coming out of nowhere, it was working fine and then stopped. Closely inspect the key itself. The "chip" that communicates with the Immobilizer system may be missing from the key. This may cause B1572 and other DTC's to set. On a vehicle that does not have something else wrong with it, following the Trouble Tree for the DTC may lead to replacing the BIU or other components as all the wiring checks will pass. After the BIU or other component is replaced, the concern is still present. **Before replacing any parts, always make sure to closely inspect the key for the chip.** Another way to verify the concern would be to request all the keys for the vehicle from the customer. Will the vehicle start with a different key?

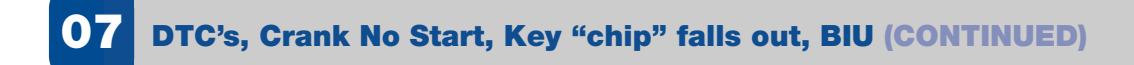

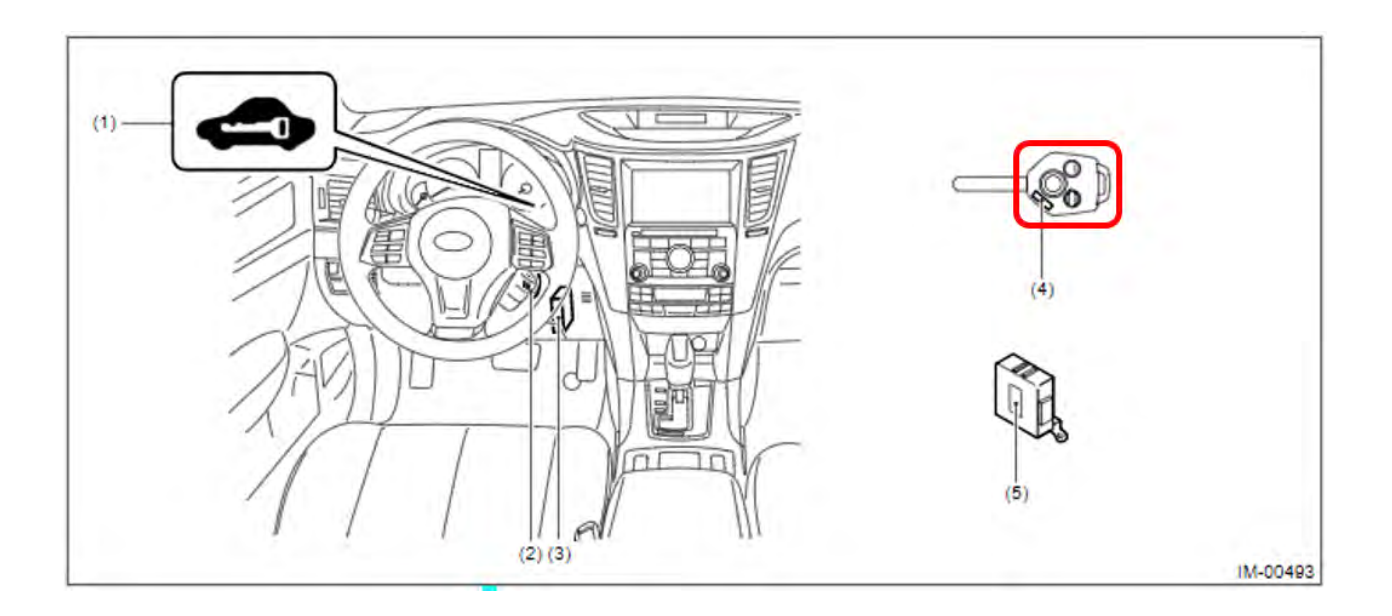

#### A/F or O2 sensor contamination

While servicing the front or rear A/F or O2 sensor or any component near it, caution must be taken. There is a breather hole in the front A/F sensor. It is possible for oil or silicone to enter the hole and cause the A/F sensor to fail. This may cause the erratic readings to the ECM or a DTC. Always inspect the A/F and O2 sensors for oil contamination due to an oil leak. When performing service near the front A/F, it should be protected if any chemicals are being sprayed nearby. This could include oil penetrants (WD-40, PB Blaster etc.), brake clean or even silicone-based engine shine/dressing (Armor-All) applied by detailers.

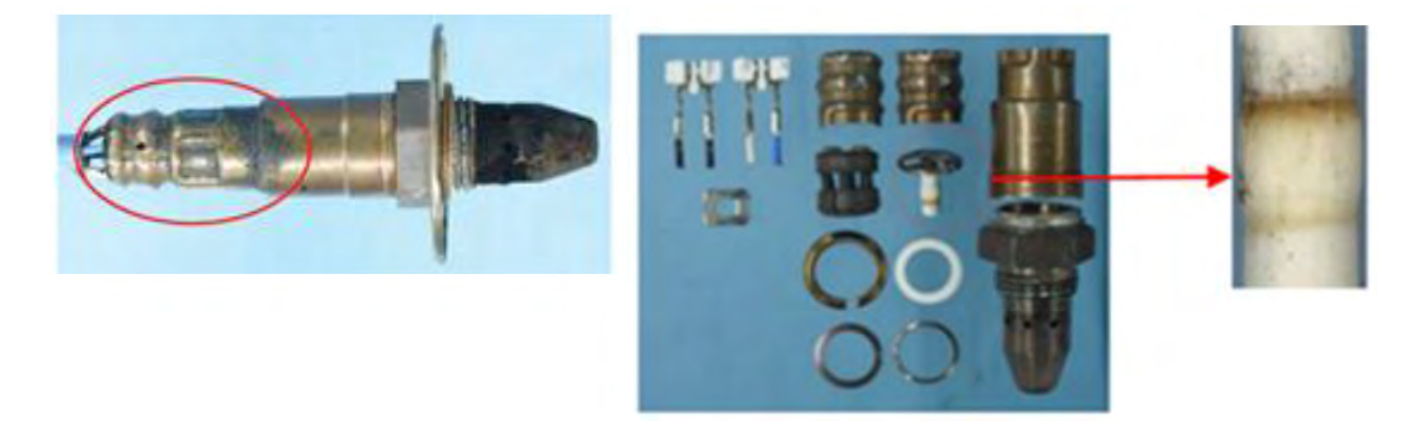

## **11** A/F or O2 sensor contamination (CONTINUED)

#### To avoid failure of A/F and O2 sensor and assembly contamination, use the cautions below.

#### 1. When removing the A/F or O2 sensors:

Use caution to not let the breather hole of A/F Sensor or Rear O2 Sensor be sprayed with liquid lubricant. In case of using spray lubricant to remove these sensors, the hole should be covered with a rag\* (as shown in the below photo) before applying the spray lubricant only to the threads of the sensor.

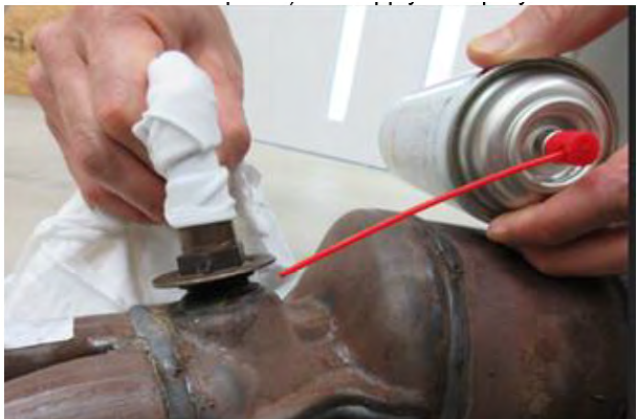

#### 2. When changing the engine oil:

Use caution to not spill engine oil onto the A/F and O2 sensors when removing the oil filter.

#### 3. When applying any materials containing silicone to engine compartment and/or undercarriage:

When using polishing chemical materials or lubricant materials near the engine compartment or undercarriage of the vehicle, always pay attention to not spray them on or near these sensors without covering the sensors with a rag.

\*CAUTION - NEVER cover the sensor with a rag while the exhaust system is hot!! If the sensor is covered with a rag (after the exhaust system has cooled down), be sure to remove it before driving the vehicle as it may cause a fire if left on the exhaust.

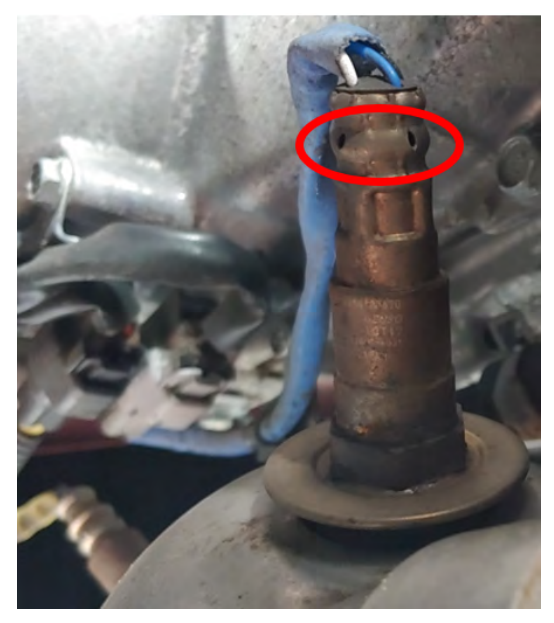

Continued on the next page Page 9 of 15

#### **15** Fuel consumption widget "missing" on Denso CP 1.0/1.5 equipped vehicles

Techline has been receiving calls with a customer concern of fuel consumption no longer displaying on the head unit. When the Driver Monitoring System (DMS) is turned on, the fuel consumption can be viewed as a widget at the top of the head unit screen.

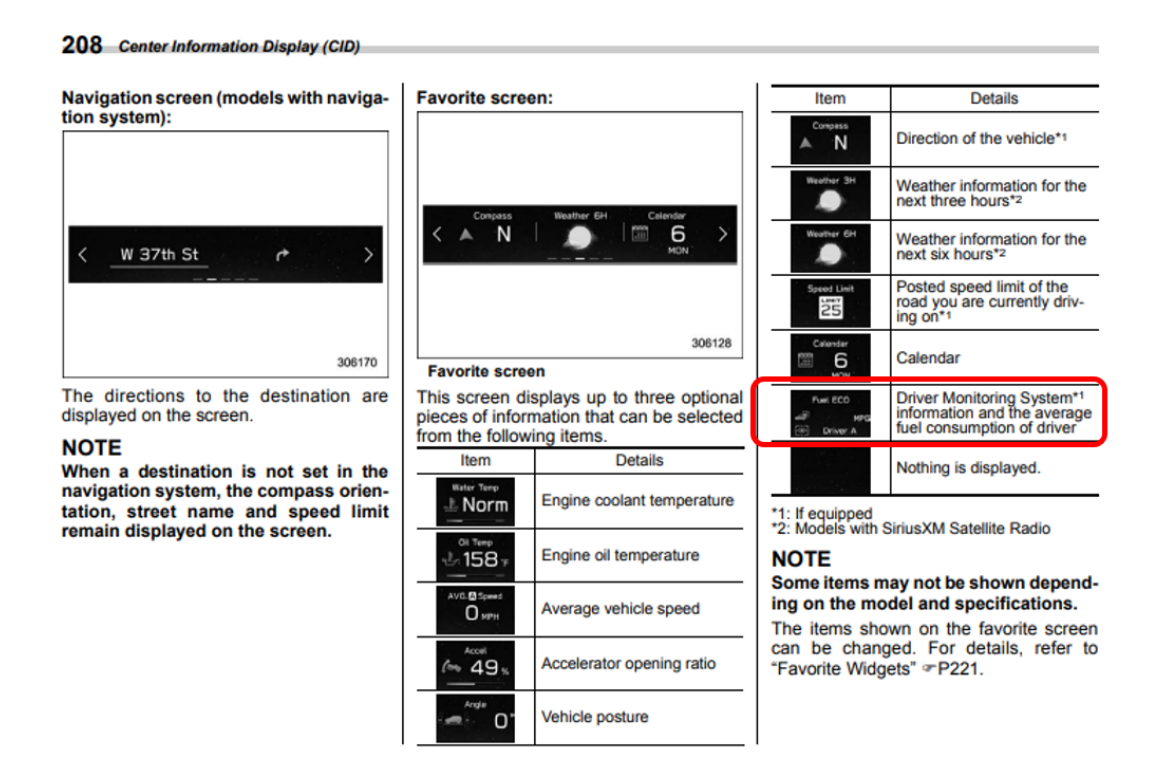

If the DMS is turned off, the fuel consumption widget cannot be viewed, <u>this is a normal condition</u>. Once the DMS is turned back on, the fuel consumption widget can be viewed again. The fuel consumption widget shows information for that driver's DMS profile. This fuel consumption widget is not the same as the fuel mileage displayed in the combination meter. Please refer to the Owner's Manual for the specific vehicle for more information on this system.

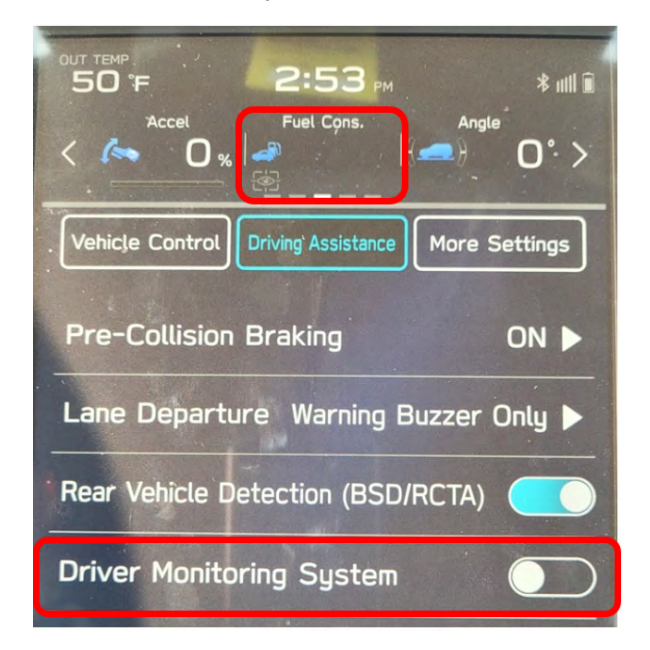

This photo shows the DMS turned off, note the Fuel consumption is blank.

#### May 2023 TechTIPS

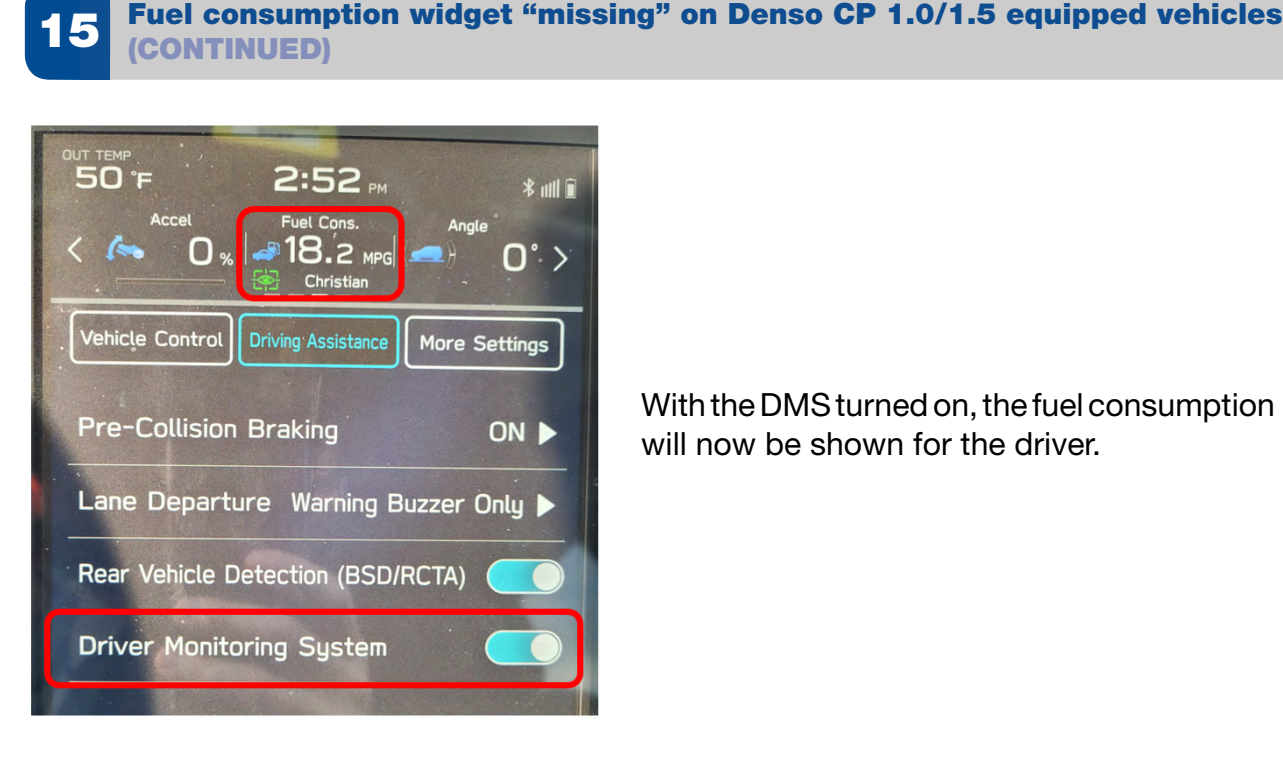

With the DMS turned on, the fuel consumption will now be shown for the driver.

#### 16 **DTC P1867 and P0867**

When diagnosing a vehicle with DTC P1867 or a P0867 it is important to note if the issue is intermittent or if the fault is occurring all the time. When performing the diagnostics in the trouble tree, be mindful of the testing results of Steps 14-18. There has been an increase in CVT replacements where a valve body may have repaired the fault due to incorrect diagnostics (see below for a list of serviceable parts). When collecting the results of these steps, if the issue is not occurring, the results may indicate no fault. It is important to note on Step 18, to not only record the actual secondary pressure at an engine RPM of 3000, but to also compare that reading to the results collected in Step 17. This can often be overlooked.

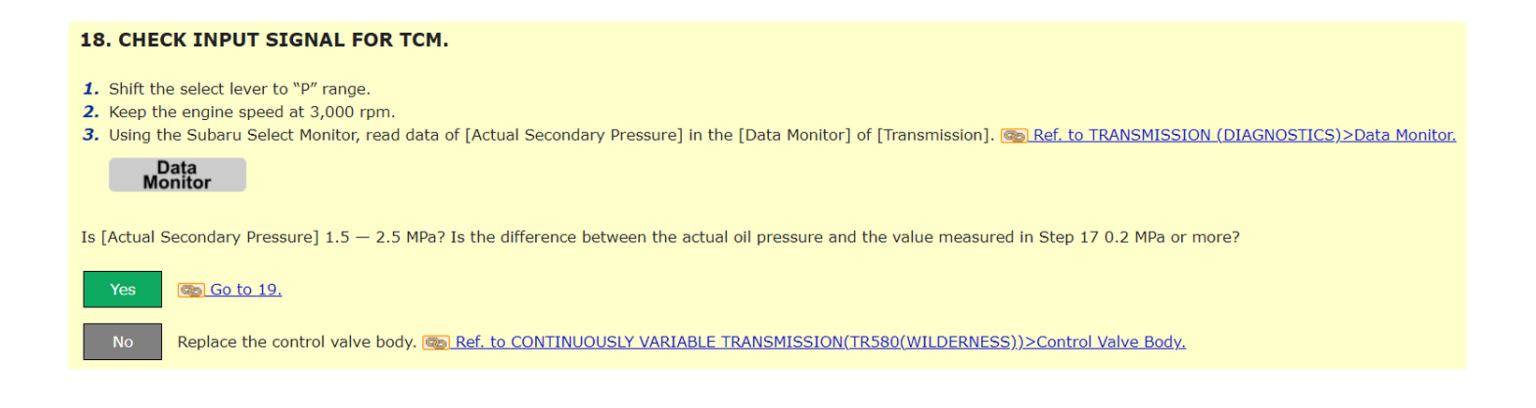

16 DTC P1867 and P0867 (CONTINUED)

Here the list of serviceable CVT parts. Take note that the Control Valve Body is serviceable:

#### 8.4.33.1.3 Original CVT Transmission

The following component repairs are required to be performed to the vehicle's original CVT Transmission when it is determined that such repairs will correct a failure:

- Torque Converter and seal, as long as it is not an internal failure that has contaminated the fluid
- Control Valve Body replacement as long as an internal failure has not contaminated the fluid
- Control Valve Body Harness
- Front Oil Pump Seal
- Oil Pump Chain Cover Reseal
- Output Clutch Control Valve Body (Hybrid vehicle)
- Drive Motor Assembly (Hybrid vehicle)
- Multi Plate Transfer Clutches (MPT)
- Mechanical Shifter and parking system components
- Valve Body and Pick Up Screen
- Secondary Oil Pressure Switch
- Inhibitor Switch
- Extension Housing Rear Seal
- Oil Inlet and Outlet Pipes
- Cooler Pipes
- Axles and seals
- All external sensors or switches
- Oil pressure test parts and drain plug
- Parking Pawl and spring

## **00** STIS New Releases

| ITEM CODE  | ITEM TYPE                        | TITLE                          | CREATED<br>DATE |
|------------|----------------------------------|--------------------------------|-----------------|
| 15-236-18R | Technical Service Bulletin       | Reprogramming File Availabilit | 6-Jun-23        |
| 14-28-21R  | Technical Service Bulletin       | New Software Reprogramming Pro | 6-Jun-23        |
| J101SFN960 | Accessory Installation Guide     | 2024MY Crosstrek Wilderness    | 5-Jun-23        |
| J101SFN600 | Accessory Installation Guide     | 2024MY Crosstrek Wilderness    | 5-Jun-23        |
| 4/29/2023  | Technical Service Bulletin       | Electronic Power Steering Repr | 5-Jun-23        |
| 07-211-23  | Technical Service Bulletin       | EyeSight / Wide Angle Mono Cam | 5-Jun-23        |
| 16-136-22R | Technical Service Bulletin       | Vibration & Possible Judder Co | 5-Jun-23        |
| 15-300-22R | Technical Service Bulletin       | STARLINK® Telematics Remote En | 5-Jun-23        |
| PT94242232 | Accessory Installation Guide     | PORT INSTALLATION: 2023MY Solt | 5-Jun-23        |
| 15-299-22R | Technical Service Bulletin       | Remote Engine Starter (RES) /  | 5-Jun-23        |
| 15-310-23R | Technical Service Bulletin       | Solterra Connect               | 5-Jun-23        |
| WRJ-23R    | Subaru Product/Campaign Bulletin | Lower Control Arm Castle Nut / | 5-Jun-23        |
| J101SFN300 | Accessory Installation Guide     | 2024MY Crosstrek Wilderness    | 1-Jun-23        |
| 15-309-23R | Technical Service Bulletin       | Solterra Audio / Navigation He | 26-May-23       |
| 07-219-23R | Technical Service Bulletin       | Genuine Alternative Battery Re | 24-May-23       |
| 07-218-23R | Technical Service Bulletin       | Genuine Alternative Battery Re | 24-May-23       |
| WRD-23R    | Subaru Product/Campaign Bulletin | 12V Inverter Connector Corrosi | 24-May-23       |
| 12-249-23R | Technical Service Bulletin       | Cleaning of Painted Surfaces A | 23-May-23       |
| SUTTIPSLOC | Other/Miscellaneous              | TechTIPS Article Locator Index | 23-May-23       |
| 05-62-18R  | Technical Service Bulletin       | Surface Rust Accumulation in F | 22-May-23       |
| 15-301-22R | Technical Service Bulletin       | Reprogramming File Availabilit | 22-May-23       |
| WRI-23R    | Subaru Product/Campaign Bulletin | Safety Recall/STOP SALE – Stop | 19-May-23       |
| J201SFN000 | Accessory Installation Guide     | 2024MY Impreza/Crosstrek - Aut | 16-May-23       |
| H501SFN000 | Accessory Installation Guide     | 2024MY Impreza/Crosstrek - Aut | 16-May-23       |
| H461SFN200 | Accessory Installation Guide     | 2024MY Crosstrek - Side Sill P | 16-May-23       |
| H461SFN200 | Accessory Installation Guide     | 2024MY Crosstrek - Side Sill P | 16-May-23       |
| H461SFN000 | Accessory Installation Guide     | 2024MY Impreza/Crosstrek - Foo | 16-May-23       |
| 07-213-22R | Technical Service Bulletin       | Genuine Battery Replacement    | 16-May-23       |
| H4510FN010 | Accessory Installation Guide     | 2024MY Crosstrek Fog Light Kit | 16-May-23       |
| H4510FN000 | Accessory Installation Guide     | 2024MY Impreza Fog Light Kit   | 16-May-23       |
| 12-248-23  | Technical Service Bulletin       | Rattle-Type Sound From B-Pilla | 16-May-23       |
| 09-80-21R  | Technical Service Bulletin       | DTC # P2682 & P26Ax** / Thermo | 16-May-23       |
| 07-220-23  | Technical Service Bulletin       | Diagnostic Procedures / DTCs P | 16-May-23       |
| 16-141-23  | Technical Service Bulletin       | DTC P0711 / TCM Reprograming F | 16-May-23       |
| 15-255-19R | Technical Service Bulletin       | Map Data Update Procedure for  | 15-May-23       |
| 12-230-21R | Technical Service Bulletin       | Outer Door Weatherstrip Fitmen | 12-May-23       |

#### All revised publications are highlighted in yellow.

| ITEM CODE  | ITEM TYPE                  | TITLE                          | CREATED<br>DATE |
|------------|----------------------------|--------------------------------|-----------------|
| 15-302-22R | Technical Service Bulletin | 2023 Audio/Navigation & Power  | 11-May-23       |
| 03-78-17R  | Technical Service Bulletin | Clutch Release Bearing- Design | 11-May-23       |
| 06-88-23   | Technical Service Bulletin | Clicking Sound Heard When Usin | 11-May-23       |
| 09-105-23  | Technical Service Bulletin | Reprogramming Files / P0011 &  | 9-May-23        |
| 09-104-23  | Technical Service Bulletin | Reprogramming Files / P0011 &  | 9-May-23        |

All revised publications are highlighted in yellow.

#### \*\*\* Now you can e-mail your TechTIPS input and suggestions to: tech@subaru.com \*\*\*

| This is your chance to offer suggestions for use in future issues of TechTIPS! Make sure that if you e-mail us, you place in the subject line of your e-mail "For TechTIPS Newsletter". Thank you!                                                                                                    |
|----------------------------------------------------------------------------------------------------|
| Model:                                                                                                    |
| Year:                                                                                                    |
| VIN:                                                                                                    |
| Description of situation encountered:                                                                                                    |
|                                                                                                    |
| Your suggestion for repair procedure, product improvements, etc.:                                                                                                    |
| Please attach separate sheets, if necessary. You may also want to include Service Manual diagrams or references, or your own drawings to assist in describing your suggestion. All information submitted becomes the property of Subaru of America, Inc. Permission is granted to Subaru of America, Inc. to print your name and suggestions in TechTIPS and other Subaru of America, Inc. publications. Mail items to: PO Box 9103; Camden, NJ 08101-9877. |
| Your Name:                                                                                                    |
| Signature:                                                                                                    |
| Dealer's Name:                                                                                                    |
| City:                                                                                                    |
| Date:                                                                                                    |
| Dealer Code:                                                                                                    |

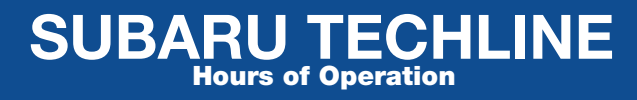

Monday – Thursday 8:30 am to 7:30 pm Friday 10:30 am to 5 pm and Saturday 9 am to 3 pm